# MANUAL DE INSCRIÇÕES - EDITAL N°002/2023/DIREX ORIENTAÇÕES PARA A INSCRIÇÃO NOS PROGRAMAS DE ASSISTÊNCIA ESTUDANTIL

# PAE E PAED 2023

Para realizar a inscrição o candidato deverá:

1- Acessar o endereço eletrônico: <u>http://assistenciaestudantil.cefet-rj.br/</u> e preencher o Formulário Socioeconômico com os dados do candidato e respectivos membros familiares.

2- Enviar toda documentação, <u>exclusivamente</u>, através de (**upload**) no sistema de inscrição, conforme cronograma especificado no Edital.

Exceções (candidatos que não precisam enviar a documentação comprobatória de renda):

- A. Estudantes que tiveram suas inscrições homologadas nos Programas PAE, PAED, PAEm noano de 2021 ou 2022;
- B. Estudantes ingressantes a partir de 2021, amparados pela Lei 12.711/12 (Lei de cotas), nos grupos L1, L2, L9 e L10 (com renda *per capita* de até 1,5 do salário mínimo).

Atenção! Todos os candidatos que declararem renda zero deverão enviar o **anexo X**, informando como ocorre o sustento da família.

Todo candidato que estiver matriculado somente na disciplina do Estágio Obrigatório deverá encaminhar no ato da inscrição o Termo de Compromisso de Estágio.

## <u>ATENÇÃO</u>

- Não será homologada a inscrição do candidato que não realizar o upload, exclusivamente, pelo sistema de inscrição de toda a documentação (cópia), exigida pelo Edital N°002/2023/DIREX, observadas as devidas exceções;
  - Leia atentamente o edital e em caso de dúvidas entre em contato através do e-mail institucional da sua Unidade <u>http://www.cefet-</u> <u>rj.br/attachments/article/2418/2023%20-%20EDITAL%20N%C2%BA.%20002-2023-</u> <u>DIREX%20-%20AE%20-%20PAE%20e%20PAED.pdf</u>

- O preenchimento é realizado por etapas. O candidato só tem acesso à etapa seguinte após ter preenchido todas as informações e ter confirmado se as mesmas estão corretas.
- Uma vez acionada a tecla PROSSEGUIR, o candidato passará para a tela seguinte e NÃO PODERÀ RETORNAR À TELA ANTERIOR.
- Caso o candidato identifique que registrou alguma informação errada na inscrição, ele poderá fazer a correção. O candidato deverá entrar novamente na área de inscrição, inserir o seu CPF ou número de matrícula, escolher a opção "Alterar dados de inscrição", para refazer todo o processo.
- Ao final, o candidato receberá um NOVO NÚMERO DE PROTOCOLO e a atualização da listagem de documentos, no e-mail de contato.
- É de inteira responsabilidade do candidato, ou de seu responsável legal, o envio da documentação completa exigida (indicada ao final da inscrição online, conforme consta no Anexo III do Edital 002/2023/DIREX).
- Insira corretamente todas as informações solicitadas, pois, é a partir delas que o sistema vai emitir o formulário socioeconômico, a lista de documentos e/ou anexos necessários.
- Para a realização da inscrição utilize o e-mail institucional, <u>certifique-se de que o</u> <u>mesmo</u> <u>esteja correto</u>. Todos os arquivos gerados na sua inscrição serão enviados para o e-mail informado.
- Caso não possua e-mail institucional, acesse o link para criação: <u>http://www.cefet-rj.br/index.php/noticias/5254-cefet-rj-divulga-passo-a-passo-para-criacao-do-e-mail-institucional-de-aluno</u>

## Passo a Passo para as inscrições online

## DICAS:

- 1- Ter em mãos número de matrícula e senha do login do Portal do Aluno ou CPF do Aluno. Caso não possua número de matrícula, o aluno poderá realizar pelo CPF. Caso seja o primeiro acesso ao Portal do aluno, utilize como LOGIN: matrícula do aluno e como SENHA: data denascimento do aluno.
- 2- Ter em mãos os principais documentos de identificação (RG e CPF) do candidato e de seus familiares.
- 3- Para comprovação de renda, você precisará das informações atualizadas, portanto, já tenha

disponível para você consultar, por exemplo: -contracheques, - recibos, - IRPF 2022 (AnoBase 2021), etc.) de todas as pessoas do grupo familiar com os quais reside.

1º Passo: - Acessar o endereço eletrônico: http://assistenciaestudantil.cefet-rj.br/

## Ao acessar, o candidato recebe as primeiras orientações

| Assistência Es                                                                                                    | tudantil                                                                                                    |
|----------------------------------------------------------------------------------------------------|----------------------------------------------------------------------------------------------------|
| Prezado(a) candida<br>Antes de iniciar a s<br>1) Leia com atenção<br>2) Recomendamos a<br>preenchimento dos t<br>3) Tenha em mãos o<br>vivem na mesma res<br>informações para co | a leitura do <b>Manual</b> com orientação sobre o<br>formulários.<br>o principais documentos (seus e dos familiares que<br>sidência que você), pois serão necessárias algumas<br>moletar o preenchimento do formulário sócio- |
| econômico prevista                                                                                                    | nesta inscrição.                                                                                                    |

### 2º Passo

Para iniciar a inscrição, o candidato deverá escolher realizar o acesso de duas formas: Matrícula e senha utilizadas no login do portal do aluno ou CPF.

## Opção com a matrícula e senha utilizadas no Login do Portal do Aluno:

Neste caso as informações existentes no SIE serão automaticamente transferidas para a ficha de inscrição. Caso alguma informação (e-mail, endereço, número de telefone, estado civil, etc.) esteja desatualizada é **importante realizar a atualização das informações na ficha de** 

inscrição, e, também, na secretaria do respectivo Campus.

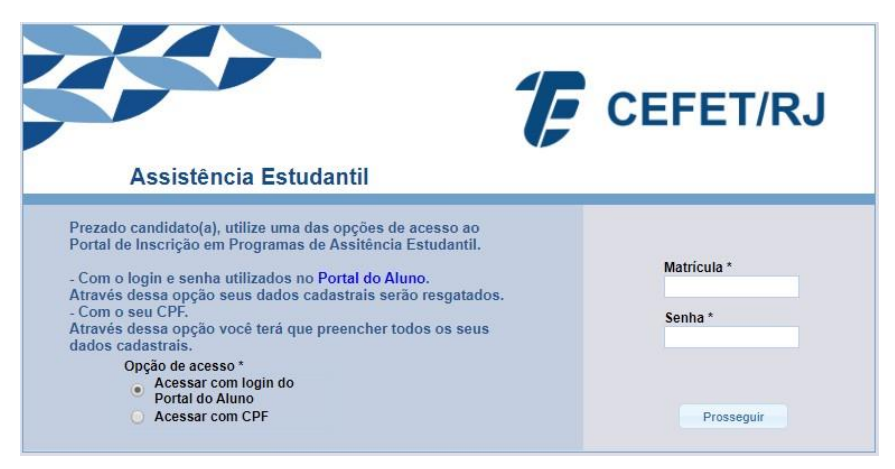

Acessar com o CPF: Neste caso o candidato deverá preencher completamente a ficha de inscrição, com seus dados atualizados.

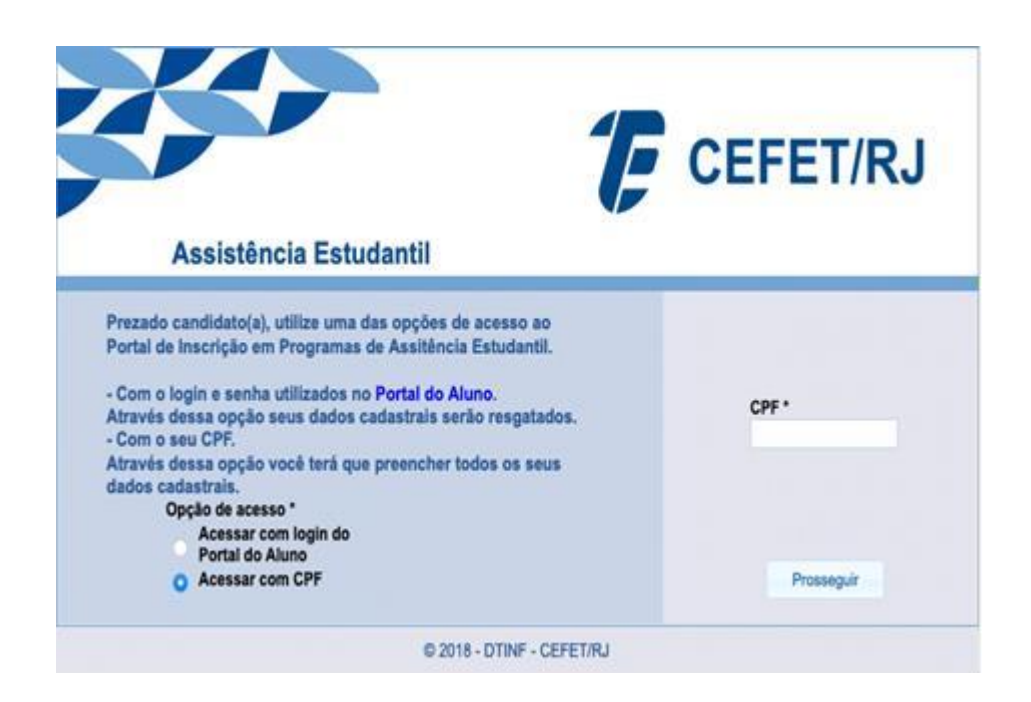

# **3º Passo** - ESCOLHER O PROGRAMA AO QUAL ESTARÁ REALIZANDO A SUAINSCRIÇÃO: **PROGRAMA DE AUXÍLIO AO ESTUDANTE (PAE)** ou **PROGRAMA DE AUXÍLIO AO ESTUDANTE COM DEFICIÊNCIA (PAED)**

Escolha abaixo o programa que você deseja efetuar sua inscrição no ano de 2023:

• Insira corretamente todas as informações solicitadas, pois, é a partir delas que o sistema vai emitir o formulário socioeconômico, a lista de documentos e/ou anexos necessários.

• Certifique-se de que seu <u>e-mail institucional esteja correto</u>, porque todos os arquivos gerados na sua inscrição serão enviados para o e-mail informado.

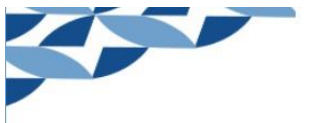

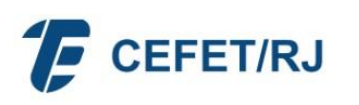

#### Prezado(a) candidato(a). Escolha abaixo o programa em que irá se inscrever:

| Programa                                                      | Definição                                                                                                    | Critérios                                                                                                    | Qtd Vagas (para todos os<br>campi, conforme<br>disponibilidade de recursos) |
|---------------------------------------------------------------|----------------------------------------------------------------------------------------------------|----------------------------------------------------------------------------------------------------|-----------------------------------------------------------------------------|
| PAE - Programa de Auxílio<br>ao Estudante                     | É destinado a estudantes que<br>não dispõem de recursos<br>financeiros suficientes para sua<br>permanência na Instituição. | Renda per capta familiar de até 1,5 salários<br>mínimos. Os alunos inscritos no PAE no<br>segundo (2 <sup>1</sup> ) semestre serão incluídos na<br>classificação geral por ordem crescente dos<br>valores da Renda Bruta per capita familiar<br>junto com os demais inscritos no primeiro<br>(1º) semestre que se encontram<br>aguardando vaga. | 1750 vagas                                                                  |
| PAED - Programa de<br>Auxílio ao Estudante com<br>Deficiência | Visa facilitar a acessibilidade,<br>permanência e formação de<br>qualidade aos estudantes com<br>deficiência.              | Renda per capta de até 1,5 salários<br>mínimos e laudo médico externo que<br>comprove a deficiência                                                                                                    | 20 vagas                                                                    |
|                                                               |                                                                                                    |                                                                                                    |                                                                             |
| Pi<br>(                                                       | ograma<br>) PAE<br>) PAED                                                                                                  | Prosseguir                                                                                                    |                                                                             |

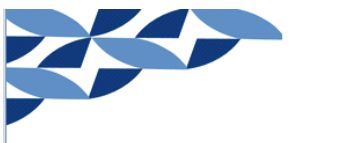

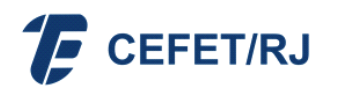

Assistência Estudantil

| Nome social:                                                       |                         |                   |            |             |            |   |
|--------------------------------------------------------------------|-------------------------|-------------------|------------|-------------|------------|---|
| E-mail:                                                            | _                       | Data de Nasciment | o: Sexo:   |             |            |   |
| Endereço:                                                          |                         |                   | Número:    | Compleme    | ento:      |   |
| Bairro:                                                            | Municí                  | pio:              | UF:        |             | CEP:       |   |
|                                                                    |                         |                   |            | ~           |            |   |
| Telefone res:                                                      | Telefone cel:           | CPF:              | De         | eficiência: |            |   |
| RG:                                                                | Orgão Emi               | issor: Data I     | Expedição: |             |            | Ť |
|                                                                    |                         |                   |            |             |            |   |
|                                                                    |                         |                   |            |             |            |   |
|                                                                    |                         |                   |            |             |            |   |
| Campus:                                                            | Nível do curso:         | Turi              | no:        | Peri        | odo atual: |   |
| Campus:                                                            | Nível do curso:         | Tun               | no:        | Perio       | odo atual: |   |
| Campus:<br>Nome do Curso:                                          | Nível do curso:         | Tun               | no:        | Perio       | odo atual: |   |
| Campus:                                                            | Nível do curso:         | Turi<br>V         | no:        | Perie<br>V  | odo atual: | * |
| Campus:<br>Nome do Curso:<br>Ano de conclusão do ci                | Nível do curso:<br>urso | Tun<br>♥          | no:        | Perio       | odo atual: | * |
| Campus:<br>Nome do Curso:<br>Ano de conclusão do ci<br>(previsão): | Nível do curso:<br>urso | v Tun             | no:        | Perí.       | odo atual: | * |
| Campus:<br>Nome do Curso:<br>Ano de conclusão do cr<br>(previsão): | Nível do curso:<br>urso | ⊤Turi<br>∀        | no:        | Peri        | odo atual: | * |
| Campus:<br>Nome do Curso:<br>Ano de conclusão do cr<br>(previsão): | Nível do curso:<br>urso | ⊤Turi<br>∀        | no:        | Perí        | odo atual: | * |
| Campus:<br>Nome do Curso:<br>Ano de conclusão do cr<br>(previsão): | Nível do curso:<br>urso | ⊤Turi<br>∀        | no:        | Peri        | odo atual: | * |
| Campus:<br>Vome do Curso:<br>Ano de conclusão do cr<br>(previsão): | Nível do curso:<br>urso | Turi<br>▼         | no:        | Peri<br>▼   | odo atual: | ۲ |
| Campus:<br>Wome do Curso:<br>Ano de conclusão do cr<br>(previsão): | Nível do curso:<br>urso | ⊤un<br>▼          | 10:        | Peri<br>▼   | odo atual: | * |
| Campus:<br>Vome do Curso:<br>Ano de conclusão do cr<br>(previsão): | Nível do curso:<br>urso | ⊤Turi<br>▼        | no:        | Peri-       | odo atual: | > |
| Campus:<br>Nome do Curso:<br>Ano de conclusão do cr<br>(previsão): | Nível do curso:<br>urso | Turi<br>♥         | ne:        | Peri-       | odo atual: | * |

• Caso o candidato ainda não tenha 18 anos, será solicitada a indicação de um responsável

| legal. |                        |                        |            |       |
|--------|------------------------|------------------------|------------|-------|
|        | Assistência Estudanti  | 1                      | CEF        | ET/RJ |
|        |                        |                        |            |       |
|        | Preencha abaixo os dad | dos do responsável leg | al.<br>CPF |       |
|        | E-mail                 | Identidade             | Órgão      |       |
|        | -                      | Prosseguir             |            |       |

# Informações Complementares do Candidato:

- Esta etapa é iniciada com as informações do candidato.
- O candidato deverá inserir as informações relativas ao seu perfil (se possui renda, se possui algum tipo de vínculo trabalhista).
- Caso o candidato possua mais de uma renda (por exemplo: recebe pensão alimentícia e faz estágio; ou recebe mesada e faz estágio, etc.), ele deverá inserir tais informações (1ª renda, 2ª renda e 3ª renda).
- Indicar se possui Carteira de Trabalho (CTPS).
- Caso o candidato queira manifestar a(s) sua(s) justificativa(s) para receber o auxílio, ele deverá marcar a opção "<u>Desejo preencher o Anexo X</u>".

| Assist                               | ência Estudantil                                                                                                | <b>F</b> CE                                              | FET/RJ                                             |
|--------------------------------------|----------------------------------------------------------------------------------------------------|----------------------------------------------------------|----------------------------------------------------|
| li li                                | nformações complement                                                                                           | ares do candidato                                        |                                                    |
| Relacionar os dao<br>documentos serã | dos e rendimentos brutos auferid<br>o anexados a este formulário ao                                             | os pelo(a) CANDIDATO(A<br>final deste processo de pr     | <ul> <li>A), cujos os<br/>ré-inscrição.</li> </ul> |
| Nome complete                        | ,                                                                                                    | Estado civil:                                            | Possui filho(s)?                                   |
|                                      |                                                                                                    |                                                          | × x ×                                              |
| Idade *                              | Tipo de vínculo trabalhista e/ou Fonte                                                                          | de renda (Principal) Valor br                            | vto<br>Veja aqui<br>como calcular                  |
| Possui CTPS?                         | Declarar segunda fonte de                                                                                       | renda                                                    |                                                    |
|                                      | Declarar terceira fonte de r                                                                                    | enda                                                     |                                                    |
| Caso o(a) can<br>prencher o An       | didato(a) queira registrar o porquê da<br>lexo X do Edital.<br>Desejo preencher declaração de pro<br>Prosseguir | solicitação do benefício, ele(a<br>óprio punho (Anexo X) | I) poderá                                          |

Da relação das pessoas que residem com o candidato (incluindo o próprio):

• As informações de renda devem ser inseridas para cada pessoa que compõe o grupo familiar do candidato (por exemplo: o pai, a mãe, irmão, avó, irmão, etc.)

•Caso algum membro do grupo familiar possua mais de uma renda (por exemplo: aposentadoria e atividade informal; atividade informal e pensão, etc.), tais informações devem ser inseridas uma a uma (1ª renda, 2ª renda, 3ª renda).

• O valor da renda a ser declarado é sempre o "<u>VALOR BRUTO</u>". Caso o candidato tenha dúvidas sobre como calcular o valor bruto, clique no: link: <u>http://www.cefet-rj.br/attachments/article/2418/2023%20-%20EDITAL%20N%C2%BA.%20002-2023-</u> DIREX%20-%20AE%20-%20PAE%20e%20PAED.pdf •Quando todas as informações de um determinado membro do grupo familiar tiverem sido inseridas, deve- se clicar em "INCLUIR FAMILIAR", para que se prossiga no processo de inserção dos dados dos demais membros do grupo familiar.

 Caso o candidato perceba que inseriu informações erradas, ele pode corrigir, clicando em "<u>REMOVER O ÚLTIMO</u>". Este procedimento permite remover as informações do último membro da lista. Caso o candidato identifique que as informações erradas pertencem ao penúltimo, ou antepenúltimo membro do grupo familiar, ele deve clicar em "REMOVER O ÚLTIMO", até que o cursor chegue ao item que deve ser removido. Neste caso o candidato deverá inserir os dados que foram corrigidos.

# ATENÇÃO! CONFERIR SE NÃO HÁ MEMBROS CADASTRADOS EM DUPLICIDADE NA TABELA DE COMPOSIÇÃO FAMILIAR!

• Indicar os dados bancários:

- O candidato que já possui conta corrente deverá inserir esses dados. Se o candidato aindanão possui conta corrente em seu nome, esse espaço deverá ficar em branco.

- Atenção! O estudante precisa ser o titular da conta e a mesma deve ser contacorrente.

|                                                                                                    | CEFET/RJ                                                                                                    |
|----------------------------------------------------------------------------------------------------|----------------------------------------------------------------------------------------------------|
| Assistência Estudantil                                                                                                    |                                                                                                    |
| Atenção! Preencha abaixo os dados l<br>condição de titular e ativa.<br>A não observação da condição acima<br>Caso o(a) candidato(a) não possua co<br>deste processo seletivo.<br>Banco | bancários caso o candidato(a) possua conta corrente na<br>a poderá acarretar no atraso do recebimento do benefício.<br>onta corrente, ela poderá ser informada posteriormente ao fim |
| Agência (apenas os 4 primeiros<br>dígitos):                                                                                                    | Conta corrente (incluindo o dígito verificador<br>ao final):                                                                                                    |
|                                                                                                    |                                                                                                    |
|                                                                                                    | Prosseguir                                                                                                    |

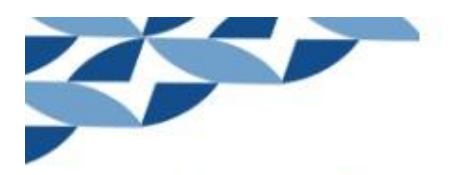

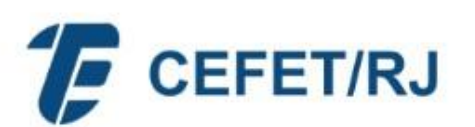

## Relação das pessoas que residem com o candidato (incluindo o próprio)

Relacionar os dados e rendimentos brutos auferidos pelas pessoas que RESIDEM com o(a) candidato(a), cujos os documentos serão anexados a este formulário, ao final do processo de pré-inscrição.

|              |                                                                                                    | Idade                      | Estado Civil                                                     |                     | P             | ossuit | filho(s) | ?        |
|--------------|----------------------------------------------------------------------------------------------------|----------------------------|------------------------------------------------------------------|---------------------|---------------|--------|----------|----------|
|              |                                                                                                    |                            |                                                                  |                     | Y             |        | × ×      |          |
| Parentesco   | Tipo de vinci                                                                                                    | ulo trabalhista e/ou       | Fonte de renda (Prin                                             | cipal)              | Valor<br>0,00 | bruto  | v        | /eja aqı |
| Possui CTPS? | Declarar s                                                                                                    | egundo vínculo tra         | balhista e/ou fonte de                                           | e renda             |               |        | ¢        | alcula   |
| -            | Incluir fami                                                                                                    | liar                       |                                                                  |                     |               |        |          |          |
| Nome co      | ompleto                                                                                                    | O Parentesco 🗘             | Idáid Estado civil                                               | C Vincule           | o trab()      | CTRSF  | Renda    | bruta    |
| Nome co      | ompleto                                                                                                    | Parentesco<br>Candidato(a) | 22 Solteiro(a)                                                   | Vincule     Deserre | o trabô       | Sim    | Renda    | bruta    |
| Nome co      | ompleto                                                                                                    | Candidato(a)               | Id <b>ád</b> Estado civil<br>22 Solteiro(a)                      | Vincule     Desem   | o trabộ       | Sir    | Renda    | bruta    |
| Nome co      | ompleto de la completo de la completo de la completo de la completo de la completo de la completo de la completo | Candidato(a)               | Id <b>aid</b> Estado civil<br>22 Solteiro(a)<br>Remover selector | Desem               | o trabộ       | Sirr   | Renda    | bruta    |

- Quando todas as informações sobre o vínculo trabalhista e/ou renda estiverem inseridas, o candidato deve verificar se os dados estão corretos e prosseguir.

-A seguir, você terá acesso às telas de auto declaração conforme o perfil de inscrição. Após leitura atenta, marque as opções conforme o seu caso.

| INFORMA                                                                                                    | ÇŐES DO ESTUDANTE                                                                                                    |                                                                                                    |                                                                                                    |   |
|----------------------------------------------------------------------------------------------------|----------------------------------------------------------------------------------------------------|----------------------------------------------------------------------------------------------------|----------------------------------------------------------------------------------------------------|---|
| Nome:                                                                                                    |                                                                                                    |                                                                                                    |                                                                                                    |   |
|                                                                                                    |                                                                                                    |                                                                                                    |                                                                                                    |   |
| fbdfbgds                                                                                                    |                                                                                                    |                                                                                                    |                                                                                                    |   |
| E-mail:                                                                                                    |                                                                                                    | Telefone cel:                                                                                                    | CPF:                                                                                                    |   |
| fdgbdgbdbd                                                                                                    |                                                                                                    | (22) 22222-2222                                                                                                    | 111.111.111-00                                                                                                    |   |
| Matrícula do Aluno:                                                                                                    | Nome do Curso:<br>PET - CURSO TÉCNI                                                                                                    | CO DE TELECOMUNICACÖ                                                                                                    | ES                                                                                                    |   |
| Campus:                                                                                                    |                                                                                                    | Programa:                                                                                                    |                                                                                                    |   |
| Petrópolis                                                                                                    |                                                                                                    | PAE                                                                                                    |                                                                                                    |   |
| Nome do Responsáve                                                                                                    | para menores de 18 anos)<br>I Legal                                                                                                    | dentidade                                                                                                    | CPF                                                                                                    |   |
| Nome do Responsáve                                                                                                    | para menores de 18 anos)<br>I Legal                                                                                                    | dentidade                                                                                                    | CPF<br>Órgão                                                                                                    |   |
| Nome do Responsáva<br>E-mail<br>I. Declaro estar ciente<br>Instituição Pública de<br>dispositivo eletrônico<br>II. Comprometo-me a c<br>Campus a que sou v<br>a. Quaisquer mudan<br>matrícula, abandono<br>b. Quaisquer mudan<br>mínimo vigente. | para menores de 18 anos)<br>I Legal<br>do não acúmulo de bolsas<br>Ensino (exceto o auxílio o<br>).<br>ormunicar IMEDIATAMENTE<br>inculado:<br>;as referentes à atual cond<br>de curso ou cancelamento<br>;as referentes à Renda Bru | dentidade<br>e outros benefícios oferecid<br>ferecido pelo PIBIC do CNP<br>E ao setor responsável pela<br>ição de estudante do CEFE<br>de matrícula, Transferência<br>ta Per capta do grupo famili | CPF<br>Órgão<br>Órgão<br>Q e auxílios inclusão digital e<br>Assistência Estudantil do<br>T/RJ, tais como: trancamento o<br>is e Formandos.<br>iar que ultrapasse a 1,5 salário | a |

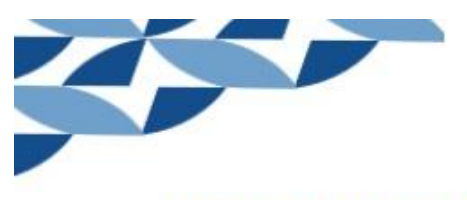

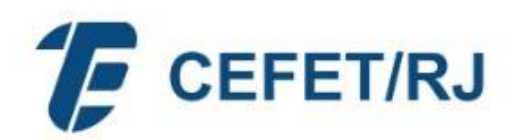

| Nome:                                                                          |                                                    |                                      |                          |  |
|--------------------------------------------------------------------------------|----------------------------------------------------|--------------------------------------|--------------------------|--|
| sdafsafs                                                                       |                                                    |                                      |                          |  |
| Nome social:<br>wfwef                                                          |                                                    |                                      |                          |  |
| E-mail:                                                                        |                                                    | Telefone cel:                        | CPF:                     |  |
| wefwef                                                                         |                                                    | () -5485                             | 407.869.138-27           |  |
| Matrícula do Aluno:                                                            | Nome do Curso:                                     | O DE TELECOMUNICACÖ                  | ES                       |  |
|                                                                                |                                                    |                                      | 1670                     |  |
| amnue                                                                          |                                                    | Drogramat                            |                          |  |
| Campus:<br>Nova Iguaçu<br>INFORI<br>(Apenas p                                  | IAÇÕES DO RESE<br>ara menores de 18 anos)          | Programa:<br>PAE<br>PONSÁVEL PELO E  | STUDANTE                 |  |
| Campus:<br>Nova Iguaçu<br>INFORI<br>(Apenas p<br>Nome do Responsável           | IAÇÕES DO RES<br>ara menores de 18 anos)<br>Legal  | Programa:<br>PAE<br>PONSÁVEL PELO E  | STUDANTE<br>CPF          |  |
| Campus:<br>Nova Iguaçu<br>INFORI<br>(Apenas p<br>Nome do Responsável           | IAÇÕES DO RESI<br>ara menores de 18 anos)<br>Legal | Programa:<br>PAE<br>PONSÁVEL PELO E  | STUDANTE<br>CPF          |  |
| Campus:<br>Nova Iguaçu<br>INFORI<br>(Apenas p<br>Iome do Responsável<br>E-mail | IAÇÕES DO RESE<br>ara menores de 18 anos)<br>Legal | Programa:<br>PAE<br>PONSÁVEL PELO E: | STUDANTE<br>CPF<br>Órgão |  |
| Campus:<br>Nova Iguaçu<br>INFORI<br>(Apenas p<br>Iome do Responsável<br>I-mail | IAÇÕES DO RES<br>ara menores de 18 anos)<br>Legal  | Programa:<br>PAE<br>PONSÁVEL PELO E  | STUDANTE<br>CPF<br>Órgão |  |
| Campus:<br>Nova Iguaçu<br>INFORI<br>(Apenas p<br>Nome do Responsável<br>E-mail | IAÇÕES DO RESI<br>ara menores de 18 anos)<br>Legal | Programa:<br>PAE<br>PONSÁVEL PELO E  | STUDANTE<br>CPF<br>Órgão |  |

|                        | Declaro que tive alterações na minha composição e/ou renda familiar e permaneço atendendo os requisitos gerais,<br>os requisitos específicos do programa que estou me inscrevendo e as condicionalidades previstas no Edital.<br>Declaro que NÃO tive alterações na minha composição e/ou renda familiar e permaneço atendendo os requisitos<br>gerais, os requisitos específicos do programa que estou me inscrevendo e as condicionalidades previstas no<br>Edital. |
|------------------------|----------------------------------------------------------------------------------------------------|
| Decla<br>minh<br>apres | iro estar ciente que poderei ser convocado a apresentar a documentação comprobatória das alterações ocorridas na<br>a situação socioeconômica. Podendo ter o auxílio suspenso ou cancelado em caso de informação indevida ou não<br>ientação da documentação.                                                                                                    |
| □11.                   | Declaro estar ciente do não acúmulo de bolsas e outros benefícios oferecidos pelo CEFET/RJ ou por outra<br>Instituição Pública de Ensino (exceto o auxílio oferecido pelo PIBIC do CNPq e auxílios inclusão digital e<br>disposítivo eletrônico).                                                                                                    |
| <b>—</b> III.          | Comprometo-me a comunicar IMEDIATAMENTE ao setor responsável pela Assistência Estudantil do Campus a que sou vinculado:<br>a. Quaisquer mudanças referentes à atual condição de estudante do CEFET/RJ, tais como: trancamento de matrícula, abandono de curso ou cancelamento de matrícula, Transferências e Formandos.<br>b. Quaisquer mudanças referentes à Renda Bruta Per capta do grupo familiar que ultrapasse a 1,5 salário mínimo vigente.                    |
| □IV.                   | Declaro serem completas e verdadeiras as informações acima expostas, estando ciente das penalidades<br>previstas nos artigos 171 e 299 do Código Penal Brasileiro e Art. 15 da Lei 12.101/09.                                                                                                    |
|                        |                                                                                                    |

Prosseguir

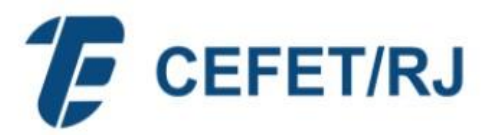

Prezada/o estudante, por favor, preencha a pesquisa abaixo para que possamos adequar os programas de assistência estudantil com as necessidades no nosso público. Essa pesquisa em nada influenciará no resultado final do programa para o qual você se inscreveu.

Qual você considera ser a sua cor:

- O Branca.
- O Preta.
- Indígena.
- O Parda.
- O Amarela.
- O Prefiro não me classificar/resposta em branco.
- O Não sei
- O Outro:

Qual você considera ser a sua identidade de gênero?

- FEMININO mulher cisgênero pessoas cujo sexo biológico é feminino e vivenciam a identidade de gênero feminina.
- MASCULINO homem cisgênero pessoas cujo sexo biológico é masculino e vivenciam a identidade de gênero masculina.
- O Prefiro não me classificar/resposta em branco.
- 🔘 Não sei
- Outro:

Você ou seu responsável recebe Auxílio Brasil (Bolsa Família) ou algum outro tipo de auxílio assistencial?

O Não

🔘 Sim

Você teve que se mudar de cidade para estudar no Cefet/RJ?

- O Não
- O Sim

Possui gastos com transporte para deslocamento até a instituição de ensino?

- Não. Vou à pé para a instituição ou utilizo outro meio sem custos.
- Não. Tenho gratuidade integral no transporte
- Sim. Possui gratuidade parcial
- O Sim. Tenho que arcar integralmente com as despesas de transporte.

Caso tenha marcado sim, na pergunta acima. Informe abaixo, qual o seu gasto mensal com o deslocamento até à instituição de ensino? R\$0

#### Você reside em república?

- 🔘 Sim
- O Não

| Dentre os eixo<br>mportante e 1 | s da assistência es<br>O para o menos in | studantil, qual voci<br>nportante) | ê indica como mais im    | portante: (Enume   | re de 1 a 10, s | sendo 1 para o mais      |
|---------------------------------|------------------------------------------|------------------------------------|--------------------------|--------------------|-----------------|--------------------------|
| alimentação                     | transporte                               | moradia<br>estudantil              | atenção à saúde          | inclusão digital   | cultura         | esporte                  |
| creche                          | apoio<br>pedagógico                      |                                    |                          |                    |                 |                          |
| acesso, particij                | pação e aprendiza                        | gem de estudante                   | es com deficiência, trai | nstornos globais d | o desenvolvir   | nento e altas habilidade |

- Ao finalizar o preenchimento da inscrição, será gerado um número de protocolo e o candidato receberá a confirmação da inscrição no e-mail informado.
- Os estudantes que tiveram suas inscrições homologadas nos Programas PAE, PAED e PAEM, noano de 2021 ou 2022, não precisarão encaminhar a documentação para a comprovação da situação socioeconômica.
- Os alunos ingressantes a partir de 2021, amparados pela Lei 12.711/12, nos grupos L1, L2, L9
   e L10 (com renda *per capita* de até 1,5 do salário mínimo) não precisam encaminhar a documentação para a comprovação da situação socioeconômica.

- Somente os candidatos (não pertencentes aos grupos acima) deverão apresentar documentos e receberão o link para realizar o UPLOAD;

- Atenção! Todos os candidatos que declararem renda zero deverão enviar o anexo X, informando como ocorre o sustento da família.
- Todo candidato que estiver matriculado somente na disciplina do Estágio Obrigatório deverá encaminhar no ato da inscrição o Termo de Compromisso de Estágio.
- Caso o candidato não queira imprimir neste momento o protocolo, o formulário

socioeconômico, a lista de documentos e os anexos, ele poderá realizar tal procedimento posteriormente, pois todos os arquivos gerados são automaticamente enviados para o e-mail informado no Formulário inicial.

- Toda a documentação deverá ser enviada através de UPLOAD no sistema de inscrições.

As orientações de como os documentos deverão ser enviados e o LINK para o uploadestão especificados no e-mail de confirmação da sua inscrição.

Consulte diariamente o seu e-mail!

Período para UPLOAD DOS DOCUMENTOS DIGITALIZADOS 23/03 a 31/03 (até as 23h e59 min)

# BOA SORTE!!!\*

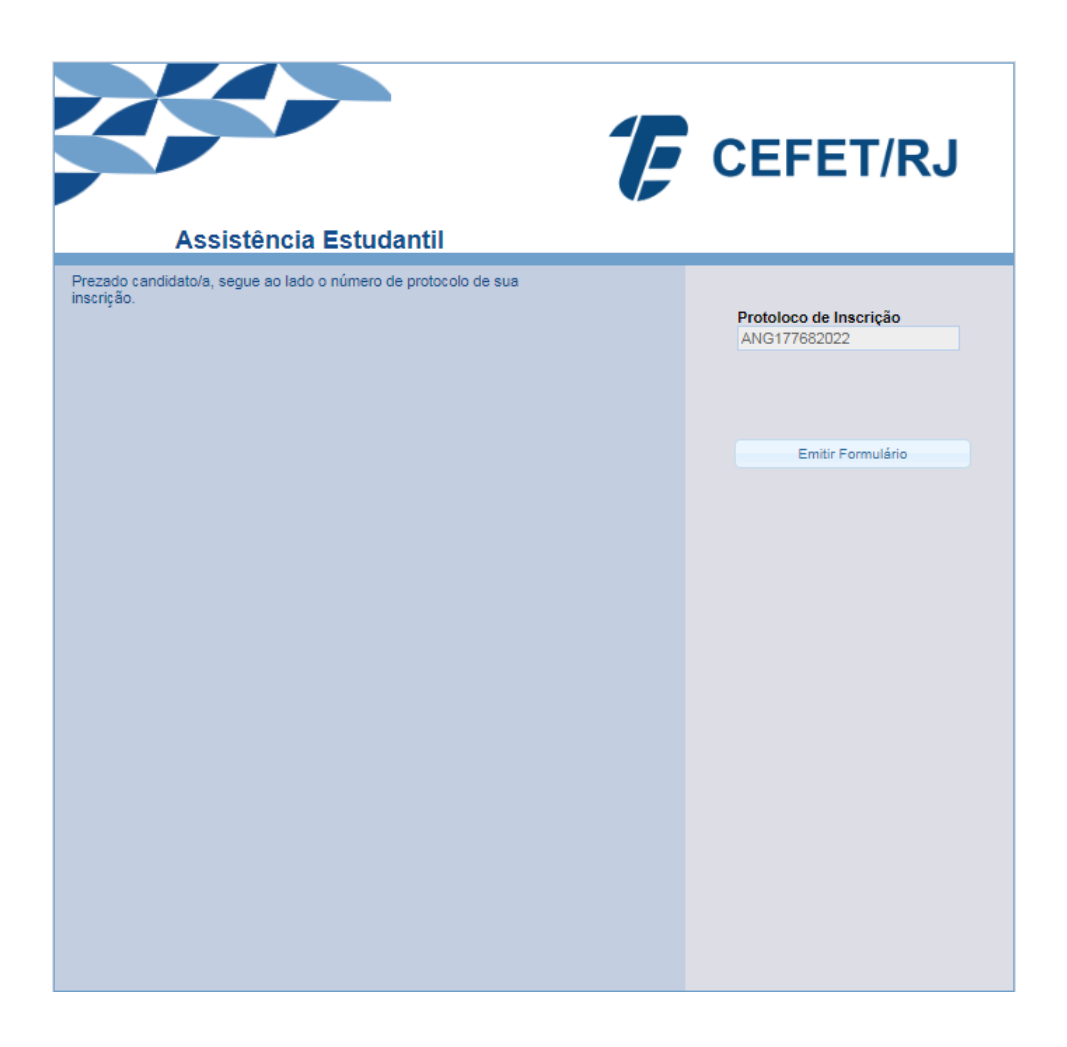

A confirmação de sua inscrição foi enviada para o e-mail cadastrado na sua inscrição.

Caso você queira visualizar e/ou imprimir imediatamente o formulário é só clicar em "Emitir formulário".

# ATENÇÃO!

\*Dúvidas deverão ser direcionadas para o e-mail disponibilizado pela sua Unidade:

ANGRA DOS REIS - assistenciaestudantilang@cefet-rj.br ITAGUAÍ - saped.itaguai@cefet-rj.br MARACANÃ - duvidas.cae@cefet-rj.br MARIA DA GRAÇA - saped.aemg@cefet-rj.br NOVA FRIBURGO - assistenciaestudantilnf@cefet-rj.br NOVA IGUAÇU - assistenciaestudantilni@cefet-rj.br PETRÓPOLIS - assistenciaestudantilpet@cefet-rj.br VALENÇA - assistenciaestudantilvl@cefet-rj.br